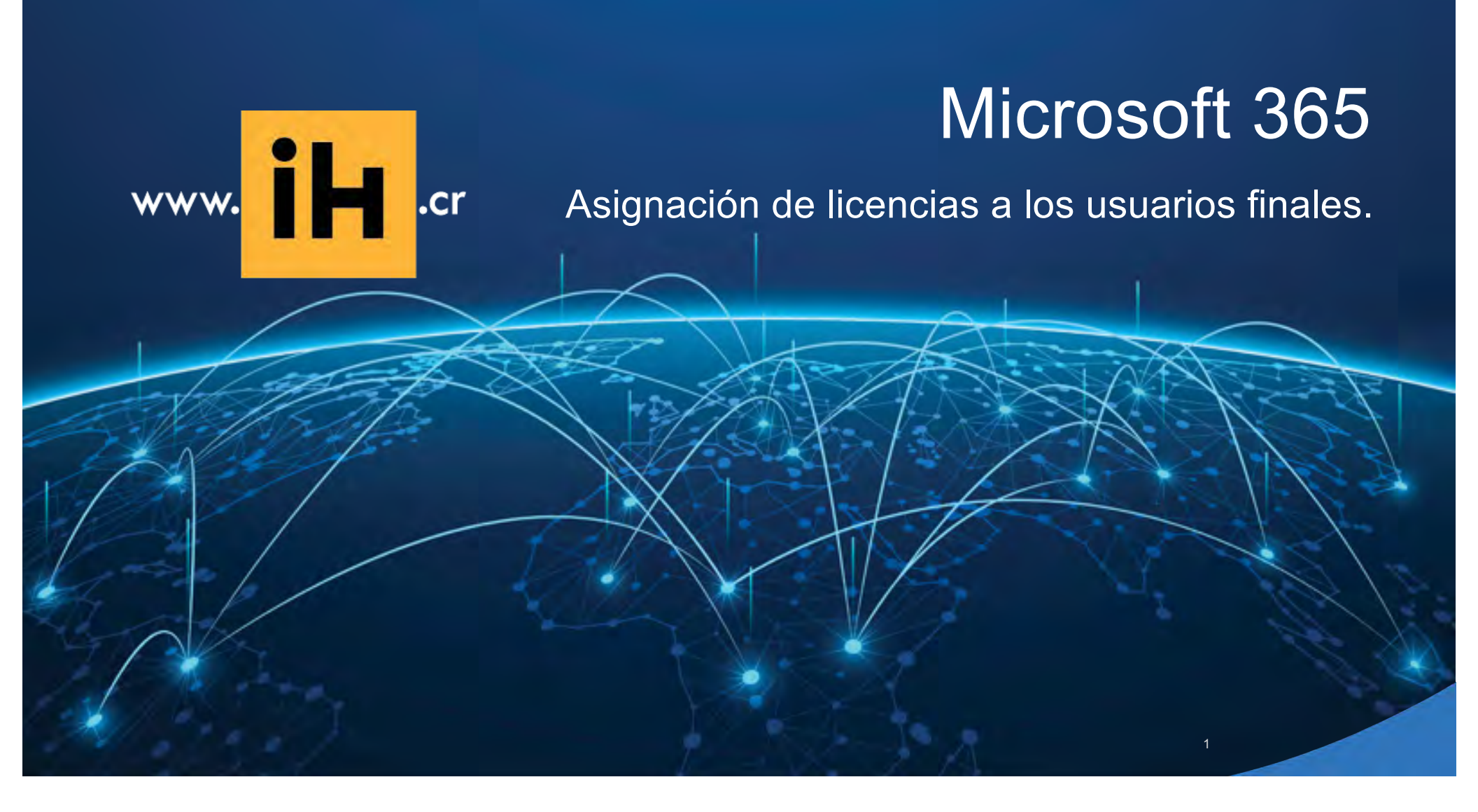

#### https://portal.office.com

#### Añadiendo usuarios

Inicie sesión en el portal de Office 365 usando las credenciales del correo

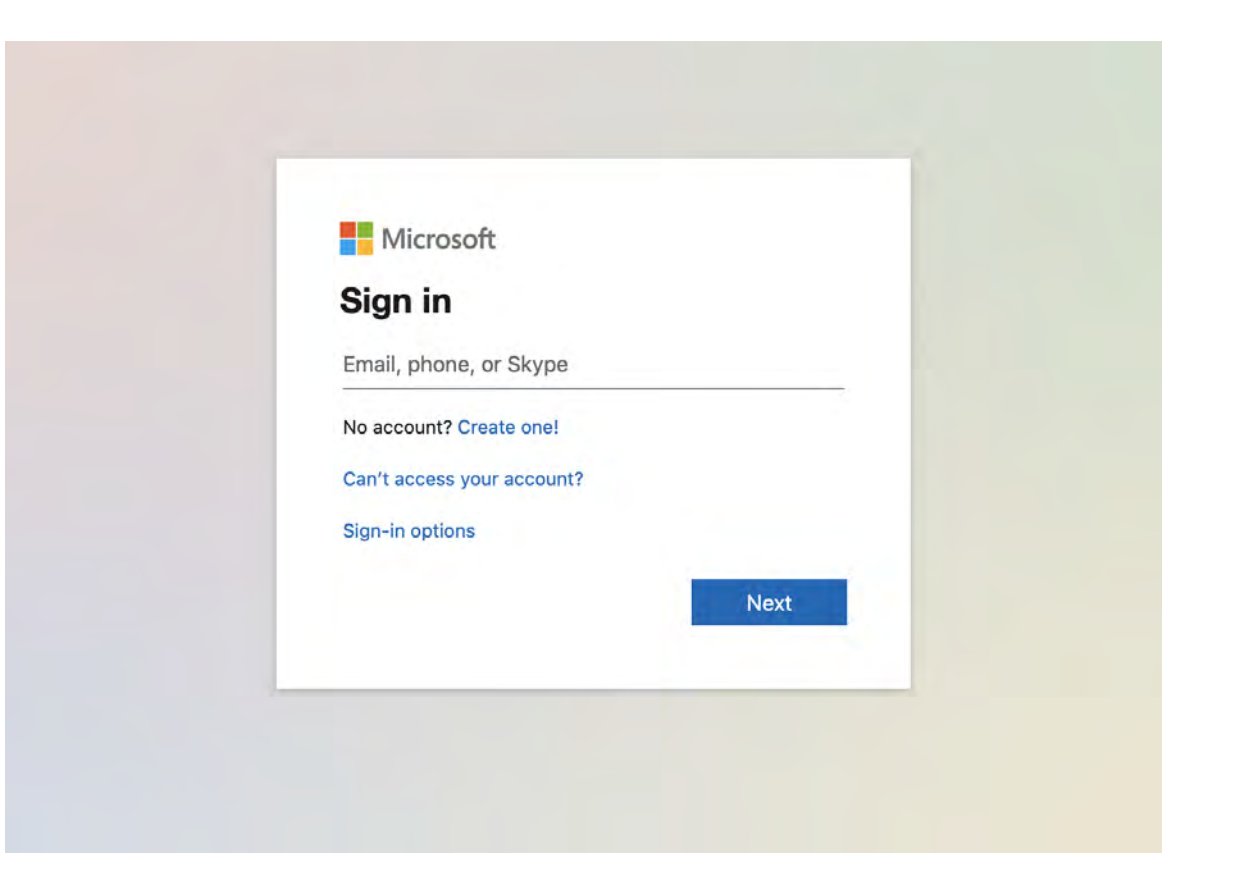

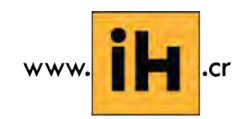

Prohibida su reproducción total o parcial sin previa autorización de InterHAND S. A.

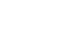

2

#### **Añadiendo usuarios** Seleccione Usuarios Activos

| Search users, admin tasks ar        | Single<br>Active<br>Chang<br>Set Mu | sign-on: Set up   Learn more<br>Directory® synchronization: Set u<br>e the password expiration policy f<br>Iti-factor authentication requirem | up   Learn more<br>for your users: Change now<br>tents: Set up   Learn more |   |          |
|-------------------------------------|-------------------------------------|----------------------------------------------------------------------------------------------------|-----------------------------------------------------------------------------|---|----------|
| USERS     Active Users              | Selec                               | t a view: All users                                                                                                    | V                                                                           |   |          |
| Deleted Users<br>Delegated Admins   | +                                   | کی چھ<br>DISPLAY NAME                                                                                                    | USER NAME                                                                   | * | STATUS   |
| GROUPS<br>DOMAINS<br>BILLING        |                                     | Test Ingram Reseller                                                                                                    | admin@alisonbosch.onmicrosoft.com                                           |   | In cloud |
| SERVICE SETTINGS     SERVICE HEALTH |                                     |                                                                                                    |                                                                             |   |          |

3

# Añadiendo usuarios

Seleccione el signo de mas para asignar una licencia a un nuevo usuario

| Search users, admin tasks ar<br>Dour inconsci<br>SETUP | Single sign-on: Set up   Learn more<br>Active Directory® synchronization: Set<br>Change the password expiration policy<br>Set Multi-factor authentication requirer | up   Learn more<br>for your users: Change now<br>nents: Set up   Learn more |          |
|--------------------------------------------------------|----------------------------------------------------------------------------------------------------|-----------------------------------------------------------------------------|----------|
| USERS     Active Users                                 | Select a view: All users                                                                                                    | ~                                                                           |          |
| Deleted Users<br>Delegated Admins                      | H at P<br>□ DISPLAY NAME                                                                                                    | USER NAME                                                                   | STATUS   |
| GROUPS<br>DOMAINS<br>BILLING                           | Test Ingram Reseller                                                                                                    | admin@alisonbosch.onmicrosoft.com                                           | In cloud |
| EXTERNAL SHARING<br>SERVICE SETTINGS                   |                                                                                                    |                                                                             |          |
| SERVICE HEALTH                                         |                                                                                                    |                                                                             |          |
| v. <b>iH</b> .cr                                       | Prohibida su reproducción total                                                                                                    | o parcial sin previa autorización de InterHAND S. A.                        |          |

# Añadiendo usuarios

Crear una nueva cuenta de usuario

Añadir el nombre del usuario que utilizará el servicio

Un mail será enviado de manera automática a la dirección de correo especificada

| irst name:              | Last name:                            |                                                                                                    |
|-------------------------|---------------------------------------|----------------------------------------------------------------------------------------------------|
|                         |                                       |                                                                                                    |
| Display name:           |                                       |                                                                                                    |
|                         |                                       |                                                                                                    |
| User name:              |                                       |                                                                                                    |
|                         | @ alisonbosch.onmicro                 |                                                                                                    |
| Auto-generated pa       | assword   Type password               |                                                                                                    |
| Temporary password      | d will be displayed in the next page  |                                                                                                    |
| Email password to th    | ne following recipients               | Email password to up to                                                                                                    |
| l                       |                                       | five recipients. Enter the<br>email addresses separated<br>by semicolons.                                                                                                    |
| elect license(s) for th | is user:                              | Legisland and a second second se |
| Office 365 Business     | icense will be assigned to this user. |                                                                                                    |

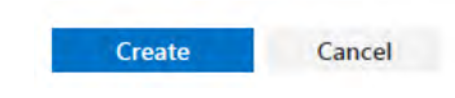

create new user account

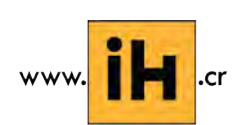

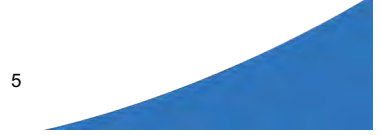

# El usuario recibirá un mail de notificación con el nombre de usuario y contraseña temporal para acceder al portal

### Microsoft

A user account has been created or modified You can now distribute this information to your user

The following list contains temporary passwords for newly created or modified user accounts.

Please note:

- When distributing IDs and passwords to individual users, be sure to do so in a safe and secure manner.
- Temporary passwords are valid for 90 days

User Name: johnsmithIM@alisonbosch.onmicrosoft.com Temporary Password: Doco0579

Once your end users have successfully signed in with their temporary passwords, they can create new passwords by following the instructions on the sign in page.

Go to the sign-in page, https://portal.office.com

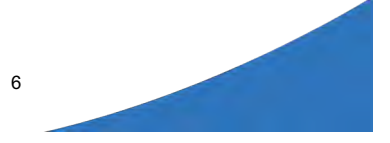

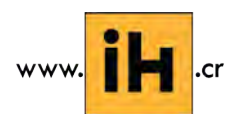

### Se le pedirá al usuario que cree una nueva contraseña

| Update password<br>You must update your password because this is the first time that you've signed in or your password has expire<br>User ID:<br>johnsmithIM@alisonbosch.onmicrosoft.com<br>* Old password:<br> | odate password<br>u must update your password because this is the first time that you've signed in or your password has expired.<br>er ID:<br>InsmithIM@alisonbosch.onmicrosoft.com<br>I/d password:<br>ew password:<br>onfirm new password: | JIIICE 305                                                                                             |
|----------------------------------------------------------------------------------------------------|----------------------------------------------------------------------------------------------------|----------------------------------------------------------------------------------------------------|
| You must update your password because this is the first time that you've signed in or your password has expire<br>User ID:<br>johnsmithIM@alisonbosch.onmicrosoft.com<br>* Old password:<br><br>* New password: | u must update your password because this is the first time that you've signed in or your password has expired.<br>er ID:<br>insmithIM@alisonbosch.onmicrosoft.com<br>I/d password:<br>                                                       | date password                                                                                          |
| User ID:<br>ohnsmithIM@alisonbosch.onmicrosoft.com<br>Old password:<br>New password:                                                                                                    | er ID:<br>InsmithIM@alisonbosch.onmicrosoft.com<br>Id password:<br>lew password:<br>onfirm new password:                                                                                                    | must update your password because this is the first time that you've signed in or your password has ex |
| ohnsmithIM@alisonbosch.onmicrosoft.com * Old password: * New password:                                                                                                    | InsmithIM@alisonbosch.onmicrosoft.com                                                                                                    | r ID:                                                                                                  |
| * Old password:<br>* New password:                                                                                                    | Nd password:                                                                                                    | nsmithIM@alisonbosch.onmicrosoft.com                                                                   |
| * New password:                                                                                                    | lew password:<br>onfirm new password:                                                                                                    | ld password:                                                                                           |
| * New password:                                                                                                    | lew password:<br>onfirm new password:                                                                                                    |                                                                                                    |
|                                                                                                    | onfirm new password:                                                                                                    | ew password:                                                                                           |
|                                                                                                    | onfirm new password:                                                                                                    |                                                                                                    |
|                                                                                                    | onfirm new password:                                                                                                    |                                                                                                    |
| * Confirm new password:                                                                                                    |                                                                                                    | onfirm new password:                                                                                   |
|                                                                                                    |                                                                                                    |                                                                                                    |
|                                                                                                    |                                                                                                    |                                                                                                    |
|                                                                                                    | Save                                                                                                    | Save                                                                                                   |

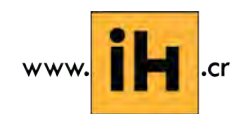

# Se le dará el acceso a la instalación

Let's make a difference today.

#### Install Office on your PC

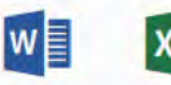

Word

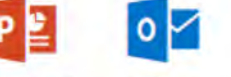

Excel

PowerPoint Outlook

OneNote

Got a Mac? Sign in there to install the latest version of Office for Mac. Or a smartphone or iPad? Set up mobile apps

#### Install now

OneDrive

John Smith

Language: English Change language

#### Collaborate with Office Online

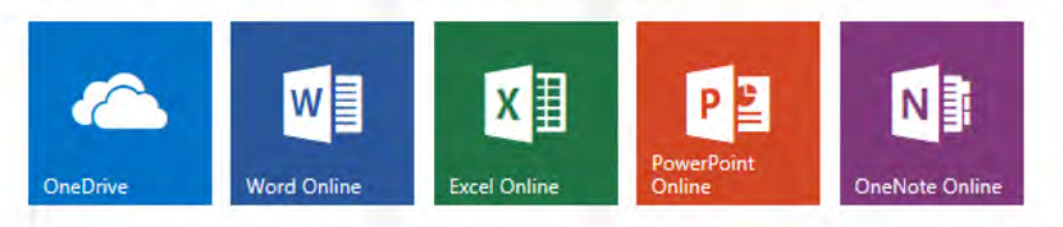

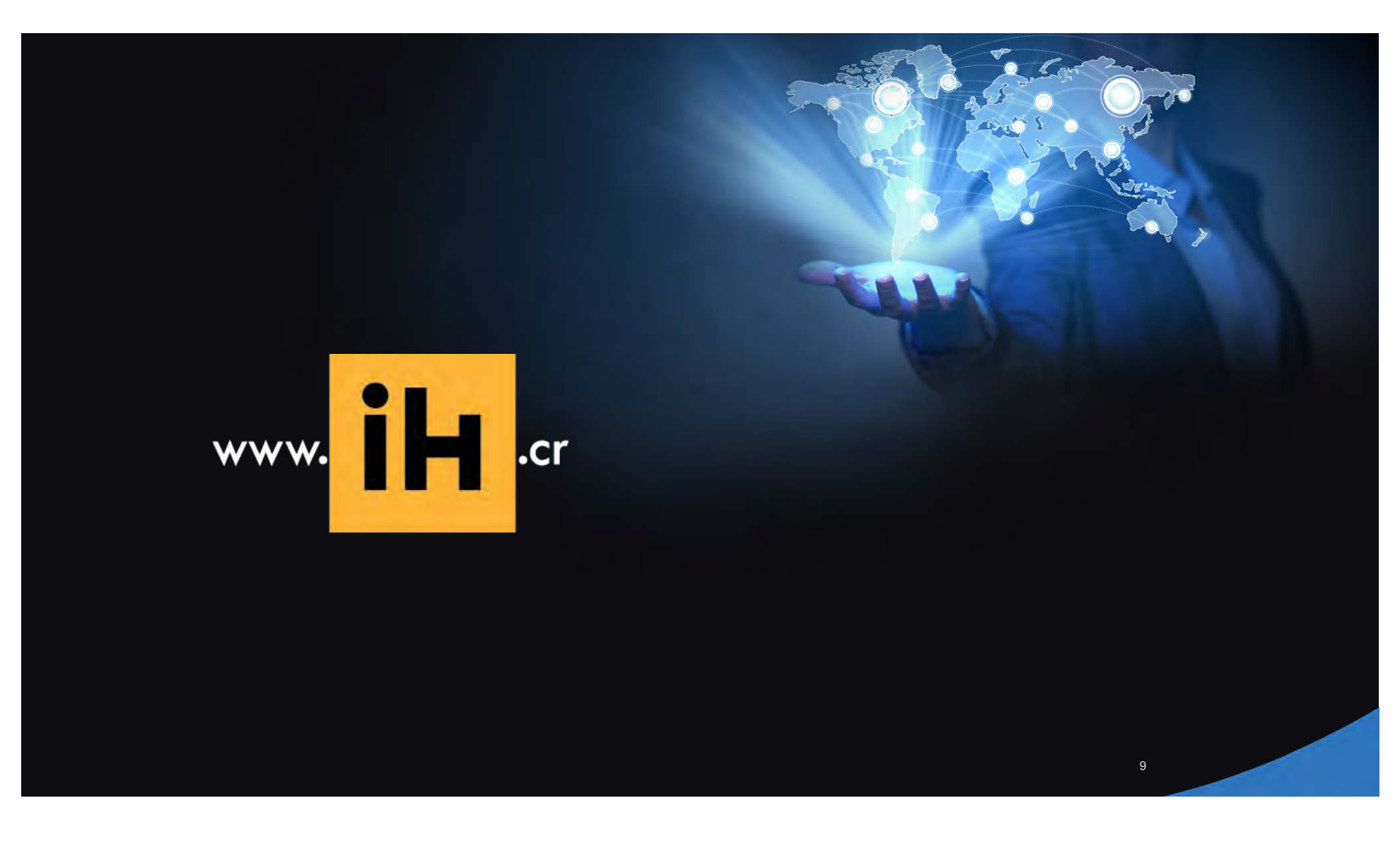